## Kochi University Exchange Program Online Application Manual

1. After your university sends the nomination sheet to Kochi University, you will receive an email with a URL link to "Kochi University Online Application Form for Exchange Program".

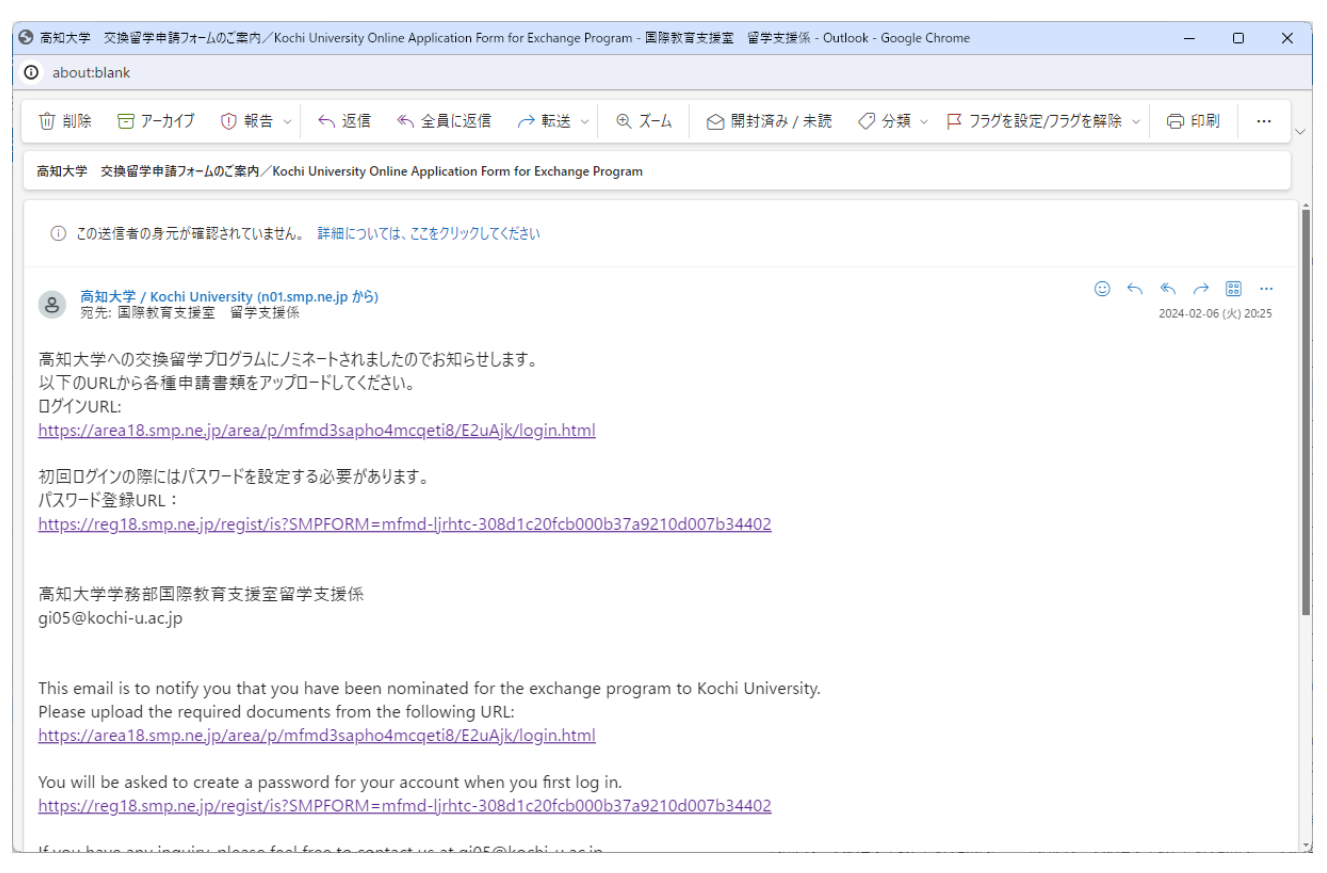

2. Please access the "Kochi University Online Application Form for Exchange Program" from the URL link in the

e-mail, set a password, and log in.

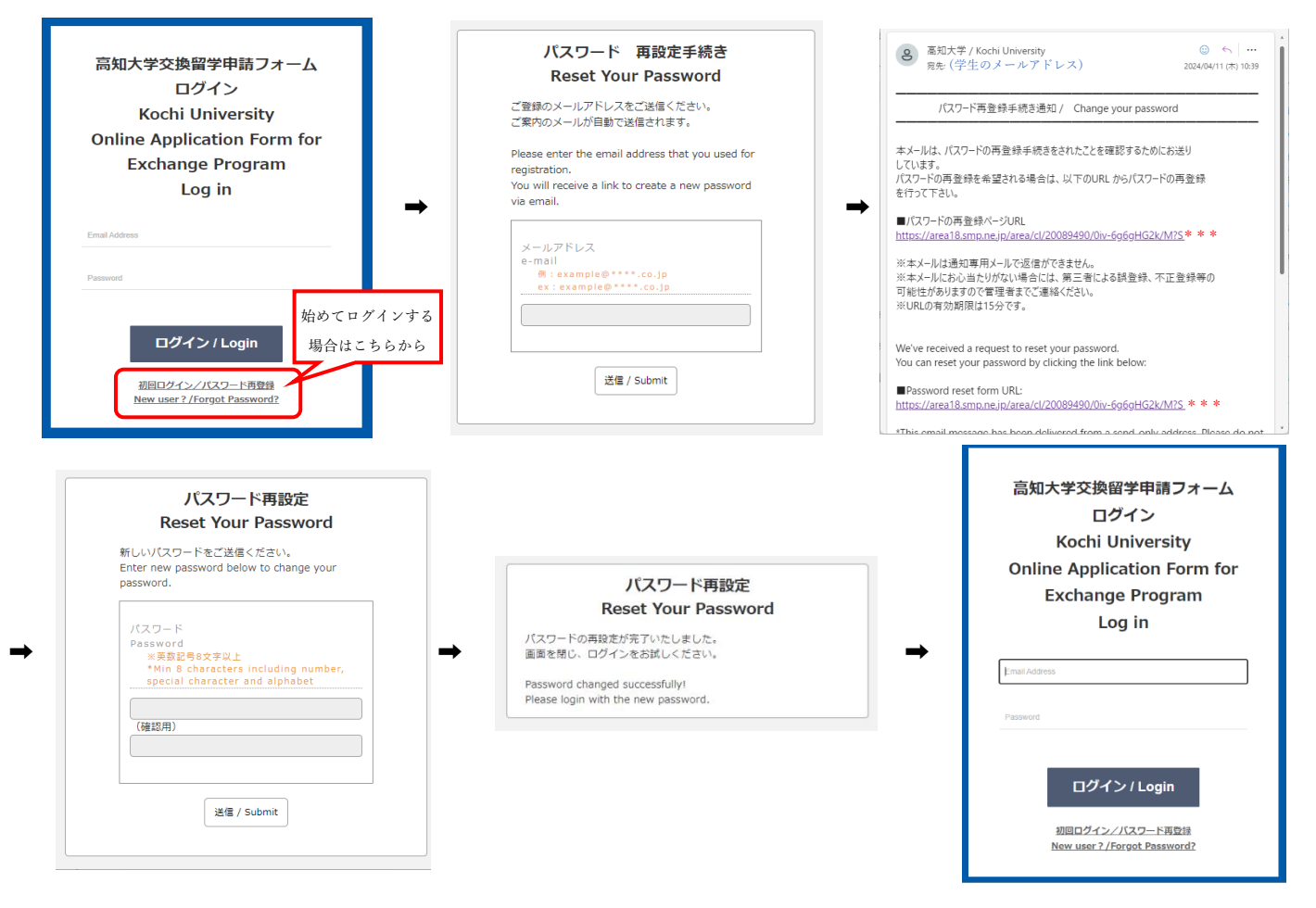

3. Please upload your application documents from the "Kochi University Online Application Form for Exchange Program.

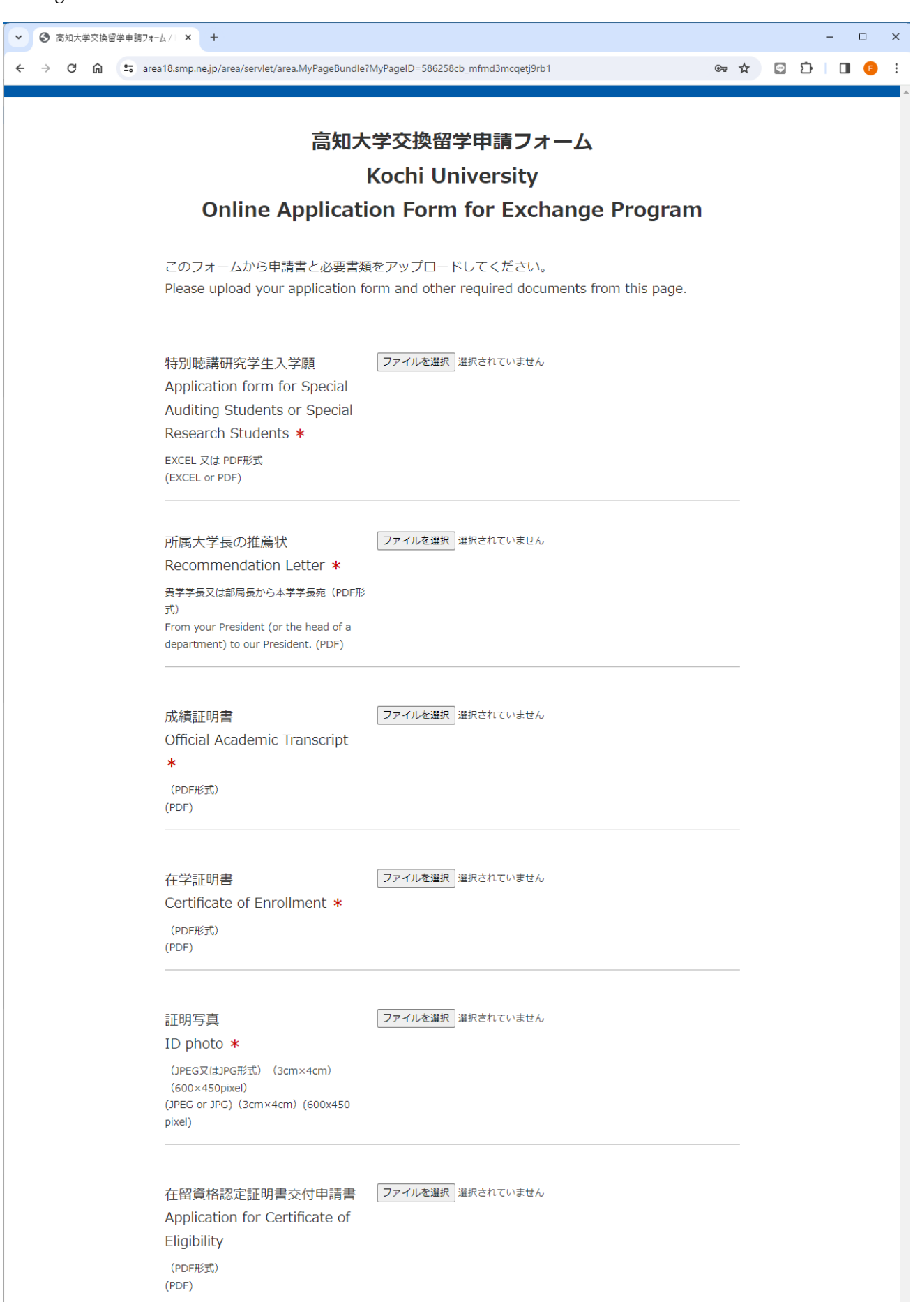

| (PDF形式)<br>(PDF)<br>                                                                                      |                   |  |
|----------------------------------------------------------------------------------------------------|-------------------|--|
| 財政能力証明書<br>Certificate of Financial<br>Support<br>銀行残高証明書等 (PDF形式)<br>Bank balance certificate atc. (PDF) | ファイルを選択 選択されていません |  |
|                                                                                                    |                   |  |
| 日本語能力証明書(取得者の<br>み)<br>Copy of Japanese Language<br>Proficiency Certificate                               | ファイルを選択 選択されていません |  |
| (PDF形式)<br>(PDF)                                                                                          |                   |  |
| 申請者コメント(連絡事項)                                                                                             |                   |  |
| Additional Comments                                                                                       |                   |  |

4. You will receive a confirmation e-mail after uploading your documents.

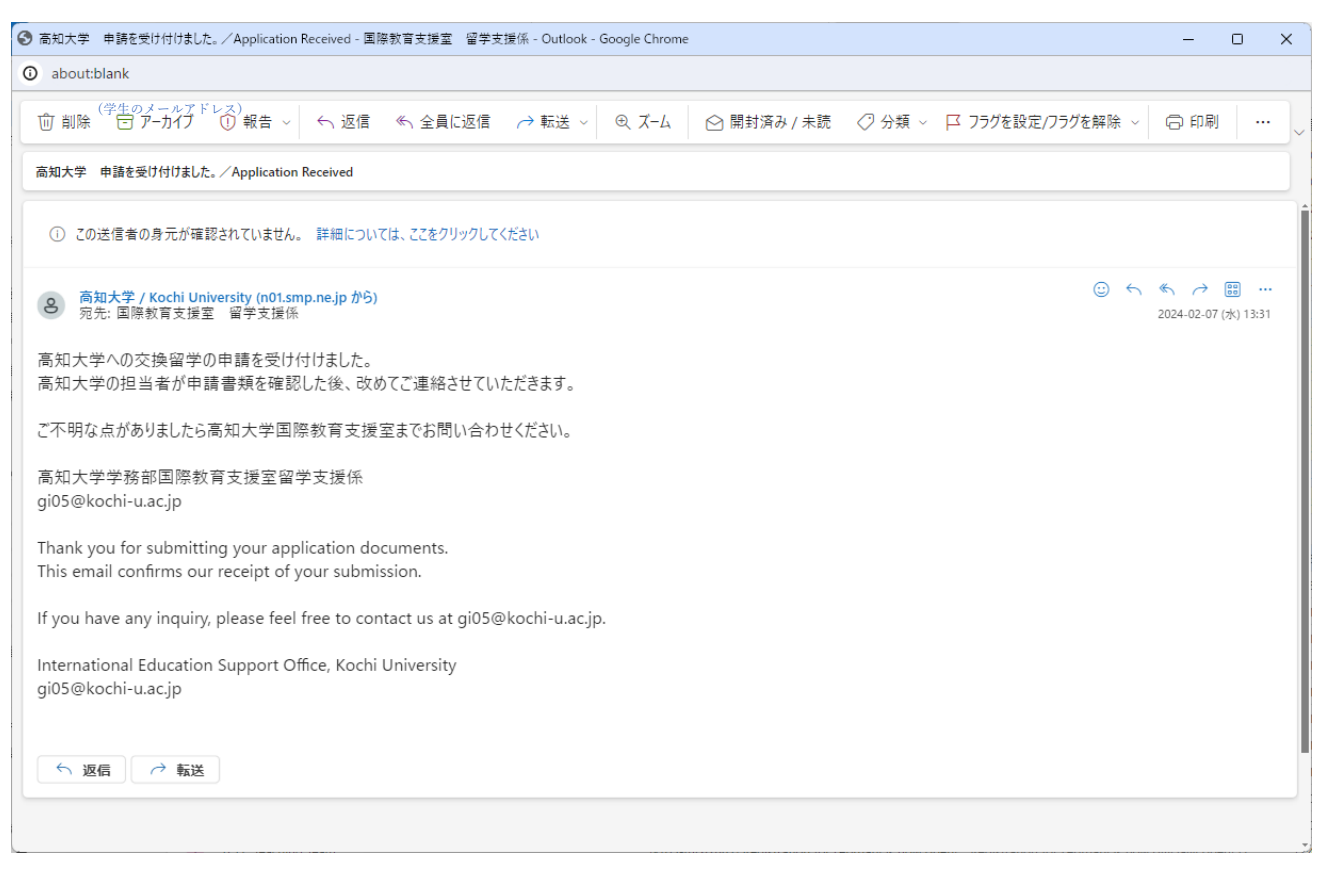